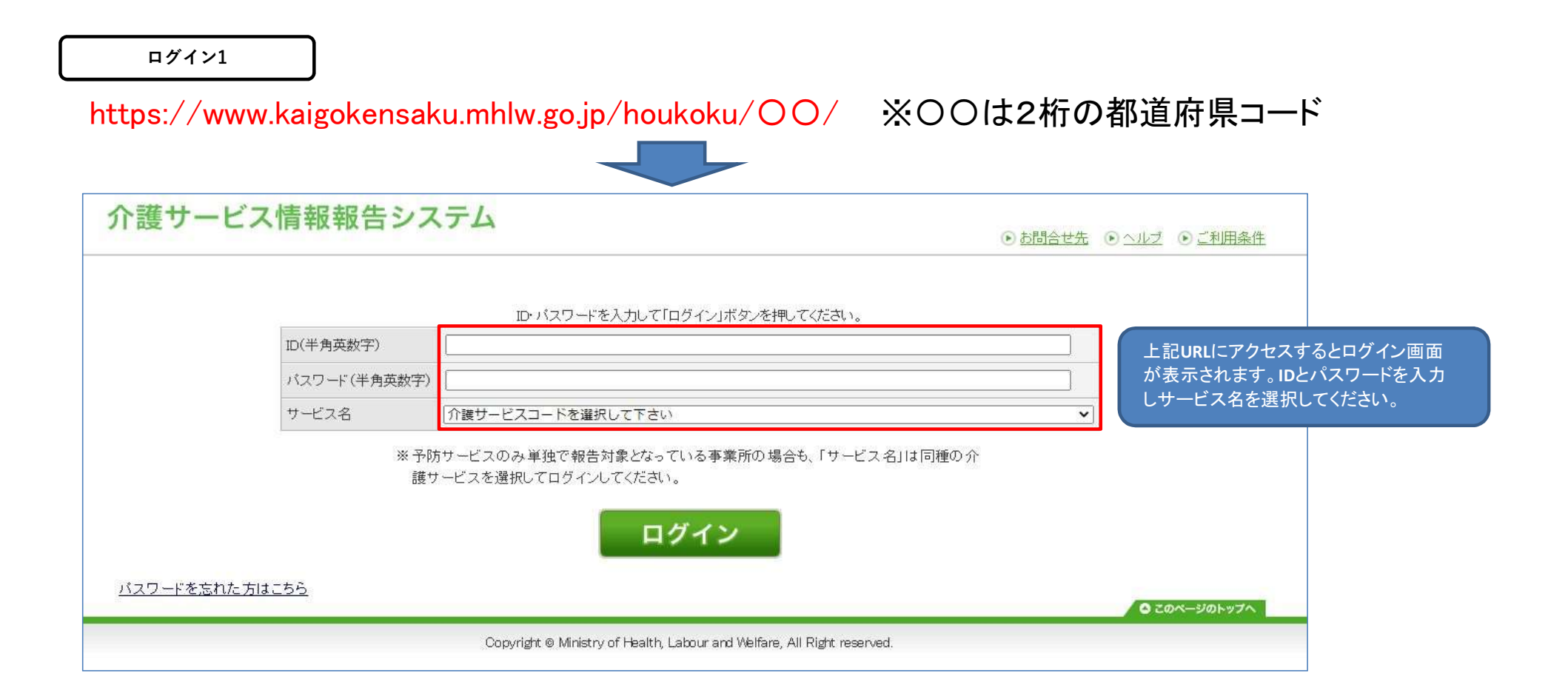

ログイン2

| 介護サービス情報報告シス   | テム                                                                      |                     |              |                           |
|----------------|-------------------------------------------------------------------------|---------------------|--------------|---------------------------|
|                |                                                                         | <ul> <li></li></ul> | © <u>∧ルŹ</u> | <ul> <li>ご利用条件</li> </ul> |
|                |                                                                         |                     |              |                           |
|                | ID・バスワードを入力して「ログイン」ボタンを押してください。                                         |                     |              |                           |
| ID(半角英数字)      | 140000001-00                                                            |                     |              |                           |
| バスワード(半角英数字)   |                                                                         |                     |              |                           |
| サービス名          | 430 居宅介護支援                                                              | ~                   |              |                           |
| ※予防            |                                                                         |                     |              |                           |
| 護サ             | ービスを選択してログインしてください。                                                     |                     |              |                           |
|                |                                                                         |                     |              |                           |
|                | <b>ロクイン</b>                                                             | リックしてくたさ            | ر ر<br>ر     |                           |
| パフワードを忘れた方はこちら |                                                                         |                     |              |                           |
|                |                                                                         |                     | 0 20         | のページのトップへ                 |
|                | Copyright © Ministry of Health, Labour and Welfare, All Right reserved. |                     |              |                           |

| 情報報告システ<br><u>順1</u> 記録<br>本情報<br>ン<br>・<br>運営情       | ム<br>「<br>「<br>「<br>「<br>「<br>「<br>「<br>「<br>「<br>「<br>「<br>「<br>「                                                                                                    | 川県<br>▶ <u>手順4</u> (388)<br>▶ <u>東自項目</u> >                                                                                                    | ● <u>ログアウト</u> ● あ<br><u>手順5</u> <del>浅図入</del> ▶ <u>手</u><br>事業所の連絡先 ▶ 調                                                                                                    | <u>消間合せ先</u> ● <u>ヘルブ</u> ● ご利用<br><u>題6</u><br><b>査票の提出</b>                                                                                                    |
|-------------------------------------------------------|----------------------------------------------------------------------------------------------------|----------------------------------------------------------------------------------------------------|----------------------------------------------------------------------------------------------------|----------------------------------------------------------------------------------------------------|
| <u>順1</u> 記滅<br>本情報<br>運営情                            | 記入済<br>報<br>報<br>事業所の特色                                                                                                    | ▲ ▲ ● ● ● ● ● ● ● ● ● ● ● ● ● ● ● ● ● ●                                                                                                    | ▲ <u>手順5</u><br>● 事業所の連絡先 → 割                                                                                                    | <u>順6</u><br>査票の提出                                                                                                    |
|                                                       |                                                                                                    |                                                                                                    |                                                                                                    |                                                                                                    |
|                                                       | 201                                                                                                    | i年度の調査票を<br>提出する                                                                                                    | 「調査                                                                                                    | 票」画面が表示されます。                                                                                                    |
|                                                       |                                                                                                    |                                                                                                    |                                                                                                    |                                                                                                    |
| はい いきの ストリン こくれいがい<br>サービス情報公表システムに<br>いたしますが、何卒ご理解いた | こうへう ムックラフランベモス<br>おいても通信町等の影響がる<br>だきますようよろしくお願いい                                                                                                    | たします。                                                                                                    |                                                                                                    |                                                                                                    |
|                                                       |                                                                                                    |                                                                                                    |                                                                                                    |                                                                                                    |
| 001 グループコー <br>変 サービスコー                               | F:: 140000000113                                                                                                    | <b>ブルーブ名:</b> 居宅介護支援サ <i>ービス</i><br>ナービス名: 居宅介護支援                                                                                                    | ξ.                                                                                                    |                                                                                                    |
| b期限が過ぎております。<br>計は「ログインパスワードを変更する」を<br>更 <u>する</u>    | 押してください。                                                                                                    |                                                                                                    |                                                                                                    |                                                                                                    |
|                                                       |                                                                                                    |                                                                                                    |                                                                                                    |                                                                                                    |
|                                                       | ついて         ト及びWeb-APIサービスにおい         度サービス情報公表システムに         ハたしますが、何卒ご理解いた力         2001       グループコート         支       サービスコート         ウ期限が過ぎております。         合は「ログインパスワードを変更する」を         (更する) | ついて         ト及びWeb-APIサービスにおいてシステムメンテナンスを実施サービス情報公表システムにおいても通信断等の影響がないたしますが、何卒ご理解いただきますようよろしくお願いいないたしますが、何卒ご理解いただきますようよろしくお願いいない         2001       グループコード:140000000113         2001       グループコード:430         2001       グループコード:430         第       サービスコード:430         5       サービスコード:430         5       サービスコード:430 | ついて<br>ト及びWeb-APIサービスにおいてシステムメンテナンスを実施することから、<br>基サービス情報公表システムにおいても通信断等の影響がある恐れがございます。<br>小たしますが、何卒ご理解いただきますようよろしくお願いいたします。<br>2001 グルーブコード:14000000113 グルーブ名: 居宅介護支援サービス<br>度 サービスコード:430 サービス名: 居宅介護支援<br>地期限が過ぎております。<br>台ばログインパスワードを変更する」を押してください。<br>更する | ついて<br>ト及びWeb-APIサービスにおいてシステムメンテナンスを実施することから、<br>修サービス情報公表システムにおいても通信断等の影響がある恐れがございます。<br>いたしますが、何卒ご理解いただきますようよろしくお願いいたします。         2001       グループコード:14000000113       グループ名: 居宅介護支援サービス<br>サービス キャービス キャービス キャービス キャービス キャービス キャービス名: 居宅介護支援         2001       グループコード:14000000113       グループ名: 居宅介護支援サービス<br>キャービス キャービス キャ |

| 調査票2             |    |                         |
|------------------|----|-------------------------|
| ┃ 被災状況報告         |    |                         |
| ● 被災状況の報告        | 項日 |                         |
| 1 <u>被災状況の報告</u> | 20 | 「1.被災状況の報告」をクリックしてください。 |
| ┃ 調査票            |    |                         |

「手順1基本情報」、「手順2運営情報」のすべての項目を入力してください。 すべての項目の状況が「記入済」になると提出が行えるようになります。

# ▲手順1 基本情報 🔯

| 項目               | 状況  | 備考         備考を保存する |
|------------------|-----|--------------------|
| 1法人情報            | 記入済 |                    |
| 2 <u>所在地等</u>    | 記入済 |                    |
| 3従業者             | 記入済 |                    |
| 4. <u>サービス内容</u> | 記入済 |                    |
| 5 <u>利用料等</u>    | 記入済 |                    |

# /手順2 運営情報 2020

すべての項目が「なし」を選択していると提出が行えません。正しい選択を行ってください。

| 項目                  | 状況  | 備考を保存する |
|---------------------|-----|---------|
| 1利用者の権利擁護           | 記入済 |         |
| 2.サービスの質の確保への取組     | 記入済 |         |
| 3 <u>相談・苦情等への対応</u> | 記入済 |         |

## 報告可能災害一覧1

# 介護サービス情報報告システム

● ログアウト ● お問合せ先 ● ヘルブ ● ご利用条件

被災状況報告

報告する災害の選択

## 災害の選択画面が表示されます。

| テスト01               |                             |                   |
|---------------------|-----------------------------|-------------------|
| 事業所番号: 140000001    | <b>グループコード:</b> 14000000113 | グループ名: 居宅介護支援サービス |
| <b>計画年度:</b> 2015年度 | サービスコード:430                 | サービス名:居宅介護支援      |

#### 1-6/6件中

| 連番 | 選択 | 災害名                 | 期間   | 前回報告日時              | 被災確認担当都道府県·政令指定都市                                                                                                    |
|----|----|---------------------|------|---------------------|----------------------------------------------------------------------------------------------------|
| 1  | 0  | UAT_災害_神奈川          | 期間なし |                     | 神奈川県                                                                                                    |
| 2  | 0  | UAT_災害_神奈川          | 期間なし |                     | 神奈川県                                                                                                    |
| 3  | 0  | UAT_KSI_全都道府県_政令市   | 期間なし |                     | 北海道札幌市、青森県岩手県、宮城県、仙台市秋田県山形県、福島県、茨城県栃<br>木県、群馬県、埼玉県、さいたま市、千葉県、千葉市、東京都、神奈川県、横浜市、川崎市、<br>相模原市、新潟県、新潟市、富山県、石川県、福井県、山梨県、長野県、岐阜県、静岡県、<br>静岡市、浜松市、愛知県、名古屋市、三重県、滋賀県、京都府、京都市、大阪府、大阪市、<br>堺市、兵庫県、神戸市奈良県、和歌山県、鳥取県島根県岡山県、岡山市、広島県、広<br>島市、山口県、徳島県、香川県、愛媛県、高知県、福岡県、北九州市、福岡市、佐賀県、長<br>崎県、熊本県、熊本市、大分県、宮崎県、鹿児島県、沖縄県 |
| 4  | 0  | UAT_KSI_災害_神奈川全_三重  | 期間なし |                     | 神奈川県、横浜市、川崎市、相模原市、三重県                                                                                                    |
| 5  | 0  | UAT_災害_全都道府県_政令市」回答 | 期間なし | 2021/03/24 13:44:39 | 北海道札幌市,青森県岩手県,宮城県,仙台市秋田県山形県,福島県,茨城県栃<br>木県,群馬県,埼玉県,さいたま市,千葉県,千葉市,東京都神奈川県,横浜市,川崎市,<br>相模原市,新潟県,新潟市,富山県,石川県,福井県山梨県,長野県,岐阜県,静岡県,<br>静岡市,浜松市,愛知県,名古屋市,三重県,滋賀県,京都府,京都市,大阪府,大阪市,<br>堺市,兵庫県,神戸市奈良県,和歌山県,島取県島根県岡山県,岡山市,広島県,広<br>島市,山口県,徳島県,香川県愛媛県,高知県,福岡県,北九州市,福岡市,佐賀県,長<br>崎県,熊本県,熊本市,大分県,宮崎県,鹿児島県,沖縄県    |
|    |    |                     |      |                     | 北海道札幌市,青森県岩手県,宮城県,仙台市,秋田県山形県,福島県茨城県,栃<br>木県,群馬県,埼玉県,さいたま市,千葉県,千葉市,東京都,神奈川県,横浜市川崎市,<br>49増 (四本 55月),周安山,周安山,周安田,山永山, 日野県,山と山, 43回月                                                                                                    |

| 使<br>サ<br>·    | ービン                   | ス情報報告システ                         | ム ※ ***** 神奈                | 別県                             | <ul> <li>         ・         ・         ・</li></ul>                                                                                                    |
|----------------|-----------------------|----------------------------------|-----------------------------|--------------------------------|----------------------------------------------------------------------------------------------------|
| 災状法            | 兄報告                   | <u>19</u>                        |                             |                                |                                                                                                    |
| <b>起生</b> 者    | トム災宝                  | の選択                              |                             |                                |                                                                                                    |
| +1             | · • ∧ =               |                                  |                             |                                |                                                                                                    |
| テス<br>事業<br>計画 | (ト01<br>美所番号:<br>画年度: | 1400000001 グループ:<br>2015年度 サービス: | コード:140000000113<br>コード:430 | グループ名: 居宅介護支持<br>サービス名: 居宅介護支持 | 愛サ <i>ー</i> ビス<br>愛                                                                                                    |
| 報告す            | る災害                   | を選択します。                          |                             |                                |                                                                                                    |
| -6/6           | 件中                    |                                  |                             |                                |                                                                                                    |
| 連番             | 選択                    | 災害名                              | 期間                          | 前回報告日時                         | 被災確認担当都道府県·政令指定都市                                                                                                    |
| 1              | ۲                     | UAT_災害_神奈川                       | 期間なし                        |                                | 神奈川県                                                                                                    |
| 2              | 0                     | UAT_災害_神奈川                       | 期間なし                        |                                | 神奈川県                                                                                                    |
| 3              | 0                     | UAT_KSI_全都道府県_政令市                | 期間なし                        |                                | 北海道札幌市、青森県岩手県、宮城県仙台市秋田県山形県、福島県、茨城県栃木県群馬県、埼玉県、さいたま市、千葉県、千葉市、東京都、神奈川県、横浜市川崎市<br>相模原市新潟県新潟市、富山県石川県、福井県山梨県長野県、岐阜県、静岡県<br>静岡市、浜松市愛知県、名古屋市、三重県、滋賀県、京都府、京都市、大阪府、大阪市<br>堺市、兵庫県、神戸市、奈良県和歌山県、鳥取県島、根県岡山県岡山市」広島県、広<br>島市山口県、徳島県、香川県愛媛県、高知県、福岡県、北九州市、福岡市、佐賀県長<br>崎県、熊本県、熊本市、大分県、宮崎県鹿児島県、沖縄県              |
| 4              | 0                     | UAT_KSI_災害_神奈川全_三重               | 期間なし                        |                                | 神奈川県、横浜市川崎市、相模原市、三重県                                                                                                    |
| 5              | 0                     | UAT_炎害_全都道府県」政令市」回答              | 期間なし                        | 2021/03/24 13:44:39            | 北海道札幌市,青森県岩手県,宮城県仙台市,秋田県山形県,福島県,茨城県栃<br>木県群馬県,埼玉県,さいたま市,千葉県,千葉市,東京都,神奈川県,横浜市川崎市<br>相線原市新潟県,新潟市,富山県,石川県,福井県山梨県,長野県,岐阜県,静岡県<br>静岡市,浜松市,愛知県,名古屋市,三重県,滋賀県,京都府,京都市,大阪府,大阪市<br>堺市,兵庫県,神戸市,奈良県,和歌山県,鳥取県,島根県、岡山県,岡山市,広島県,広<br>島市山口県,徳島県,香川県,愛媛県高知県,福岡県,北九州市,福岡市,佐賀県,長<br>崎県,熊本県,熊本市,大分県,宮崎県鹿児島県,沖縄県 |
|                |                       |                                  |                             |                                |                                                                                                    |

## 報告可能災害一覧3

| 昏 選折 | 災害名                  | 期間                | 前回報告日時              | 被災確認担当都道府県·政令指定都市                                                                                                    |
|------|----------------------|-------------------|---------------------|----------------------------------------------------------------------------------------------------|
| ۲    | UAT_災害_神奈川           | 期間なし              |                     | 神奈川県                                                                                                    |
| 0    | UAT_災害_神奈川           | 期間なし              | 20                  | 神奈川県                                                                                                    |
| 0    | UAT_KSI_全都道府県_政令市    | 期間なし              |                     | 北海道札幌市.青森県.岩手県.宮城県.仙台市.秋田県山形県.福島県.茨城県.栃<br>木県群馬県.埼玉県.さ、応ま市.千葉県.千葉市.東京都.神奈川県.横浜市川崎市<br>相模原市新潟県.新潟市.富山県.石川県.福井県.山梨県.長野県.岐阜県.静岡県.<br>静岡市.浜松市.愛知県.名古屋市.三重県.滋賀県.京都府.京都市.大阪府大阪市.<br>堺市.兵庫県.神戸市.奈良県.和歌山県.鳥取県.島根県.岡山県.岡山市.広島県.広<br>島市山口県.徳島県.香川県愛媛県.高知県.福岡県.北九州市.福岡市.佐賀県.長<br>崎県.熊本県.熊本市.大分県宮崎県.鹿児島県.沖縄県         |
| 0    | UAT_KSI_災害_神奈川全_三重   | 期間なし              |                     | 神奈川県、横浜市川崎市、相模原市、三重県                                                                                                    |
| 0    | UAT_炎害_全都道府県_政令市_回答  | 期間なし              | 2021/03/24 13:44:39 | 北海道札幌市.青森県.岩手県.宮城県.仙台市.秋田県.山形県.福島県.茨城県.栃<br>木県.群馬県.埼玉県.さ、 応ま市.千葉県.千葉市.東京都.神奈川県.横浜市.川崎市<br>相模原市新潟県.新潟市.富山県.石川県.福井県.山梨県.長野県.岐阜県.静岡県.<br>静岡市.浜松市.愛知県.名古屋市.三重県.滋賀県.京都府.京都市.大阪府.大阪市.<br>堺市.兵庫県.神戸市.奈良県.和歌山県.鳥取県.島根県.岡山.県.岡山市.広島県.広<br>島市.山口県.徳島県.香川県.愛媛県.高知県.福岡県.北九州市.福岡市.佐賀県.長<br>崎県.熊本県.熊本市.大分県宮崎県.鹿児島県.沖縄県 |
| 0    | UAT_災害_全都道府県_政令市_未回答 | 期間なし              |                     | 北海道札幌市.青森県.岩手県.宮城県.仙台市.秋田県.山形県.福島県.茨城県.栃<br>木県.群馬県.埼玉県.さ, 応ま市.千葉県.千葉市.東京都.神奈川県.横浜市川崎市<br>相模原市新潟県.新潟市.富山県.石川県.福井県.山梨県.長野県.岐阜県.静岡県.<br>静岡市.浜松市愛知県.名古屋市.三重県.滋賀県京都府.京都市.大阪府,大阪市,<br>堺市.兵庫県.神戸市.奈良県.和歌山県.鳥取県.島根県.岡山県.岡山市.広島県.広<br>島市.山口県.徳島県.香川県愛媛県.高知県.福岡県.北九州市.福岡市.佐賀県.長<br>崎県.熊本県.熊本市.大分県.宮崎県.鹿児島県.沖縄県     |
| il.  |                      | <b>選択した災害の被災報</b> | 告をする 前画面に戻          | <sup>る</sup> 「選択した災害の被災報告をする」                                                                                                    |

| A.S.                                                                                                    |                                                |                       |                     |                                                    |                                            |                                                 |                                      | <ul> <li><u>お問合せ先</u></li> </ul> | O <u>su</u> z O <u>z</u> |
|----------------------------------------------------------------------------------------------------|------------------------------------------------|-----------------------|---------------------|----------------------------------------------------|--------------------------------------------|-------------------------------------------------|--------------------------------------|----------------------------------|--------------------------|
| 破災                                                                                                    | 影状況報告                                          | -                     |                     |                                                    |                                            |                                                 |                                      |                                  |                          |
| 【被                                                                                                    | 皮災状況の報                                         | 倍                     |                     |                                                    |                                            |                                                 |                                      | 選択した災害<br>詳細画面が                  | 害の被災状況幸<br>表示されます。       |
|                                                                                                    | テスト01<br>事業所番号:<br>計画年度:                       | 1400000001<br>2015年度  | グループコード<br>サービスコード  | ": 140000000113<br>F: 430                          | グループ名: 月<br>サービス名: 月                       | 呂宅介護支援サービス<br>呂宅介護支援                            |                                      |                                  |                          |
| 9                                                                                                    | 災害名:UAT_災害<br>期間なL                             | 書」神奈川                 |                     |                                                    |                                            |                                                 |                                      |                                  |                          |
| 》<br>其                                                                                                    | 災害名:UAT_災害<br>期間なし<br>報告内容(災害)                 | <b>客_神</b> 奈川         |                     |                                                    |                                            |                                                 |                                      |                                  |                          |
| 》<br>算<br>《 译                                                                                                    | 災害名:UAT_災害<br>期間なし<br>報告内容(災害)<br>害情報等①        | 書_神奈川                 |                     |                                                    |                                            |                                                 |                                      |                                  |                          |
| 9<br>其<br>《王                                                                                                    | 災害名:UAT_災害<br>期間なし<br>報告内容(災害)<br>皆情報等①        | <b>唐_神</b> 奈川         | 0                   | ) 人的被害なし 〇 人的                                      | 被害あり                                       |                                                 |                                      |                                  |                          |
| 》<br>其<br>《 书<br>《 书                                                                                                    | 災害名:UAT_災害<br>期間なし<br>報告内容(災害)<br>警情報等①        | 售_ <b>神</b> 奈川        | 0                   | ) 人的被害なし 〇 人的                                      | 被害あり                                       | 重傷者(医療機関への)                                     | 般送又は受診が必要                            | 要)                               |                          |
| 9<br>其<br>災害<br>人                                                                                                    | % 害名:UAT_炎 等 期間なし   報告内容(炎害)   皆情報等①   い的被害の状況 | 書_神奈川                 | <br>角(              | ) 人的被害なし 〇 人的<br>傷者                                | <b>被害あ</b> り<br>人                          | 重傷者(医療機関への)<br>軽傷者(医療機関への)                      | 般送又は受診が必要<br>般送又は受診が必要               | 要)                               |                          |
| 9<br>貫<br>災害<br>人                                                                                                    | 炎害名:UAT_炎等 期間なし   報告内容(炎害)   皆情報等①   く的被害の状況   | <b>書_神奈川</b>          | 〇<br>角(<br>死1       | ) 人的被害なし 〇 人的<br>傷者                                | 被害あり<br>人<br>人                             | 重傷者(医療機関への)<br>軽傷者(医療機関への)                      | 般送又は受診が必要<br>般送又は受診が不要               | 要)                               |                          |
| 1<br>第<br>第<br>第<br>第<br>第<br>第<br>第<br>第<br>一<br>第<br>日<br>第<br>日<br>一<br>第<br>日<br>の<br>の<br>月<br>月<br>の<br>の<br>の<br>月<br>の<br>の<br>の<br>の<br>の<br>の<br>の<br>の<br>の<br>の<br>の | 災害名:UAT_災害<br>期間なし<br>報告内容(災害)<br>害情報等①        | <b>書_神奈川</b>          | 〇<br>角(<br>死1<br>行) | ) 人的被害なし 〇 人的<br>傷者<br>亡者<br>方不明者                  | 被害あり<br>人<br>人                             | 重傷者(医療機関への)<br>軽傷者(医療機関への)                      | 般送又は受診が必要<br>般送又は受診が不要               | 要)<br>更〉                         | <br>                     |
|                                                                                                    | 災害名:UAT_災害<br>期間なし<br>報告内容(災害)<br>害情報等①        | <b>書_神奈川</b><br>被害の規模 | 〇<br>角(<br>死1<br>行) | ) 人的被害なし 〇 人的<br>爆者<br>亡者<br>方不明者<br>) 被害なし 〇 軽微な被 | 被害あり<br>人<br>人<br>人<br>人<br>吉あり(推定被害80万円未) | 重傷者(医療機関への)       軽傷者(医療機関への)       軽傷者(医療機関への) | 般送又は受診が必要<br>般送又は受診が不要<br>定被害80万円以上〉 | 要〉                               | A                        |

被災状況登録2

報告内容(災害)

以下が項目の一覧になります。 項目は事務連絡の別紙2にも記載されております。

| 災害情報等①    |        |                                                                                                    |                                        |  |  |  |  |
|-----------|--------|----------------------------------------------------------------------------------------------------|----------------------------------------|--|--|--|--|
|           |        | ○ 人的被害なし ○ 人的被害あり                                                                                          |                                        |  |  |  |  |
|           |        |                                                                                                    | 重傷者(医療機関への搬送又は受診が必要) 人                 |  |  |  |  |
| 人的被害の状況   |        | 月傷者                                                                                                    | 軽傷者(医療機関への搬送又は受診が不要) 人                 |  |  |  |  |
|           |        | 死亡者                                                                                                    | λ.                                     |  |  |  |  |
|           |        | 行方不明者                                                                                                    | λ                                      |  |  |  |  |
|           | 被害の規模  | ○ 被害なし ○ 軽微な被害あり(打                                                                                         | 〔〕<br>〔症被害80万円未満〉○ 重大な被害あり(推定被害80万円以上) |  |  |  |  |
| 建物油油油厂小平口 |        | 建物損壊         全壊         大規模=           浸水被害         床上浸水         床           両鼎り被害         その他         その他 | ·壞 ○ 半壞 ○ 一部損壊 ○ 未定<br>;浸水             |  |  |  |  |
| 建物被害の状況   | 被害の内容  | ※建物被害の内容・建物被害があっ                                                                                           | た場所等の詳細                                |  |  |  |  |
|           |        |                                                                                                    |                                        |  |  |  |  |
|           |        | ○ 遊離の必要性なし ○ 遊離の必要性あり                                                                                      |                                        |  |  |  |  |
|           |        | ○ 避難先の確保が困難 ○ 避難先を調整中 ○ 避難中                                                                                |                                        |  |  |  |  |
|           |        | 避難先施設の所在市町村(選択                                                                                             | して下さい) 🗸 ( 従択して下さい) 🖌                  |  |  |  |  |
|           |        | 遊難先施設種別 〇 他施設 〇 遊                                                                                          | 難所 💿 病院 💭 その他                          |  |  |  |  |
|           | 入所施設   | 避難先施設の名称                                                                                                   |                                        |  |  |  |  |
|           |        | ※避難状況の詳細                                                                                                   |                                        |  |  |  |  |
|           |        |                                                                                                    |                                        |  |  |  |  |
| 避難・開所の状況  |        | <ul> <li>○ 支障なし(開所) ○ 支障あり(</li> <li>※居宅介護事業所、重度訪問介護</li> <li>居宅訪問型児童発達支援事業所、</li> </ul>                   |                                        |  |  |  |  |
|           |        | ○ 代替受入先はし・代替受入先調整中 ○ 代替受入先あり                                                                               |                                        |  |  |  |  |
|           |        | 代替受入先施設の所在市町村(                                                                                             | 羅択して下さい) ✔ ( (羅択して下さい) ✔               |  |  |  |  |
|           | 入所施設以外 | 代替受入先施設の名称                                                                                                 |                                        |  |  |  |  |
|           |        | ※開所の状況の詳細                                                                                                  |                                        |  |  |  |  |
|           |        |                                                                                                    |                                        |  |  |  |  |

#### 災害情報等②

|            |         | □ 介護職員 □ その他の職種(※看護師等) □ ボランティア                                         |
|------------|---------|-------------------------------------------------------------------------|
|            |         | ※必要な人数・状況等の詳細                                                           |
| 必要な人的支援の状況 |         |                                                                         |
|            |         | ○ 停電なし ○ 停電あり                                                           |
|            | 電気の状況   | ○ 非常用自家発電なし ○ 非常用自家発電あり                                                 |
|            |         | ○ 燃料が十分ある、もしくは定期的に補充可能 ○ 燃料が2~3日分しかなく、その後については燃料確保の見通しなし ○ 今日の確保にも支障がある |
|            |         | ○ 支援を要請(高圧) ○ 支援を要請(低圧) ○ 支援を要請(電圧不明) ○ 支援不要                            |
|            |         | ※支援を要請(高圧)                                                              |
|            | 電源車の支援  | ○ 支援到落 ○ 支援未到着                                                          |
|            |         | ※支援を要請(低圧)                                                              |
|            |         | ○ 支援到唐 ○ 支援未到着                                                          |
| ライフライン等の状況 | 水道小井道   |                                                                         |
| 及び必要な支援の状況 | 小山道の州入げ | ○ 応急給水可能な受水槽・井戸設備なし ○ 応急給水可能な受水槽・井戸設備あり                                 |
|            | 飲料水の状況  | ○ 十分ある、もしくは定期的に補充可能 ○ 2~3日分しかなく、その後については確保の見通しなし ○ 本日分の確保にも支障がある        |
|            | 生活用水の状況 | ○ 十分ある、もしくは定期的に補充可能 ○ 2~3日分しかなく、その後については確保の見通しなし ○ 本日分の確保にも支障がある        |
|            |         | ○ 使用可能 ○ 使用不可                                                           |

|             | トイレの状況            | ○ 応急対応可能な代替設備なし ○ 応急対応可能な代替設備あり                                 |
|-------------|-------------------|-----------------------------------------------------------------|
|             |                   | ○ 支援を要請 ○ 支援不要                                                  |
|             | 和水単の支援            | ○ 支援到着 ○ 支援未到着                                                  |
|             | ガラの状況             | ○供給あり○供給なし                                                      |
|             | JAOMAL            | ○ 応急可能な代替設備なし、○ 応急可能な代替設備あり                                     |
|             | 冷暖房の状況            | ○ 使用可能 ○ 使用不可                                                   |
|             | 支援が必要な物資<br>資料の状況 | □食料 □飲料水 □薬 □おむつ □衣服 □毛布 □マスク □消毒液 □その他                         |
|             |                   | ※支援が必要な物資の内容・数量等の詳細                                             |
| 物資の状況       |                   |                                                                 |
|             |                   | ○ 十分にある、もしくは定期的に補充可能 ○ 2~3日分しかなく、その後については確保の見通し ○ 本日分の確保にも支障がある |
|             | 燃料(灯油・ガソリン)の状況    | ○ 十分にある、もしくは定期的に補充可能 ○ 2~3日分しかはく、その後については確保の見通し ○ 本日分の確保にも支障がある |
| 医療機器等の故障の状況 |                   |                                                                 |

#### 報告内容(新型コロナウイルス感染症対策に必要な物資)

| 防盗の報告            |                                              |        |
|------------------|----------------------------------------------|--------|
| 物資の名称            | 物資の不足状況<br>〈必要な物資が不足している場合、「1. あり」を選択し個数を入力〉 | 必要な個数  |
| マスク              | ் கட் கட                                     | (\$)   |
| サージカルマスク         | <ul> <li>なし</li> <li>あり</li> </ul>           | (4\$)  |
| 消毒液              | ் கட் கு                                     | (4)    |
| 手袋               | <ul> <li>なし ○ あり</li> </ul>                  | (72)   |
| ガウン              | ○ なし ○ あり                                    | (\$\$) |
| フェイスシールド         | ○ なし ○ あり                                    | (28)   |
| ゴーグル             | ○ なし ○ あり                                    | (18)   |
| キャップ             | ○ なし ○ あり                                    | (10)   |
| 体温計(非接触型含む)      | ○ なし ○ あり                                    | (18)   |
| パルスオキシメーター       | ○ tau ○ あり                                   | (10)   |
| その他              |                                              |        |
| 高齢者施設における施設内感染対  | 策のための自主点検                                    |        |
| 1)感染症対応力向上       |                                              |        |
|                  | ●手指消毒の励行、定期的な換気を行っている                        |        |
|                  | ◎職員の日々の健康管理を行っている                            |        |
|                  | ◎入所者の日々の健康管理を行っている                           |        |
|                  | ④防護具の着脱方法の確認を行った                             |        |
|                  | ⑤)清掃などの環境整備を行っている                            |        |
|                  | ©主な職員が動画「介護職員のためのそうだったのか!感染対策!」等を視聴した        |        |
|                  | ②新型コロナウイルス接触確認アブリ(COCOA)について職員に周知を行った        |        |
| 2)物資の確保          |                                              |        |
|                  | ⑧在庫量と使用量・必要量を確認した                            |        |
|                  | ③一定量の備蓄を行っている                                |        |
| 3)関係者の連絡先の確認     |                                              |        |
|                  | ⑩感染対策にかかる関係者の連絡先を確認している                      |        |
| 4)感染者発生時のシミュレーショ | <i>и</i>                                     |        |
|                  | ①個室管理、生活空間の区分けの検討を行った                        |        |
|                  | <sup>②</sup> 勤務体制の変更、人員確保の検討を行った             |        |
|                  | ◎検(本採取場所の)検討を行った                             |        |
| 5)情報[提供          |                                              |        |

④感染者発生時の対応方針について入所者、家族と共有している の感染者発生時の対応方針について協力医療機関と共有している

### 被災状況登録3 介護サービス情報報告システム \*\*\*\*\*\* 神奈川県 ●ログアウト ●お問合せ先 ●ヘルプ ●ご利用条件 被災状況報告 被災状況の報告 テスト01 事業所番号: 1400000001 グループコード: 14000000113 グループ名: 居宅介護支援サービス サービス名:居宅介護支援 計画年度: 2015年度 サービスコード:430 災害名:UAT 災害 神奈川 期間なし 報告内容(災害) 災害情報等① 人的被害なし 重傷者(医療機関への搬送又は受診が必要) - 人 負傷者 - 人 人的被害の状況 軽傷者(医療機関への搬送又は受診が不要) - 人 死亡者 - 人 行方不明者 - 人 被害の規模 軽微な被害あり(推定被害80万円未満) 〕建物損壞 🔘 全壊 🔘 大規模半壊 🔘 半壊 🔘 一部損壊 🔘 未定 □浸水被害 □ 床上浸水 □ 床下浸水 雨漏り被害 建物被害の状況 被害の内容 その他 入力が完了したら「報告する」ボタン をクリックしてください。 報告する 前画面に戻る

|                   | -E.         | 人情報報告ン               | 人テム 🦉 ***川韓 神奈                        | 川県                             | ● ログアウト ● お問合せ先 ● ヘルプ ● ご                                                                                                    |
|-------------------|-------------|----------------------|---------------------------------------|--------------------------------|----------------------------------------------------------------------------------------------------|
| 发状法               | 兄報告         | - 10                 |                                       |                                |                                                                                                    |
| +0/+ -#           | -7 ‹‹‹+     | 10 WHO               |                                       |                                |                                                                                                    |
| ¥枚 古 9            | る火き         | の選択                  |                                       |                                |                                                                                                    |
| テス                | .F01        |                      |                                       |                                |                                                                                                    |
| 事業所番号: 1400000001 |             | 1400000001<br>2015年度 | グループコード: 140000000113<br>サービュコード: 430 | グループ名: 居宅介護支持<br>サービック: 民宅介護支持 | 愛サ <i>ー</i> ビス<br><i>또</i>                                                                                                    |
| ō t @             | 94-BQ •     | 2015年度               | 7 UXH F-430                           | 7 しんも・活宅/1歳文1                  |                                                                                                    |
|                   |             | _                    |                                       |                                |                                                                                                    |
| 40                | At do totat |                      |                                       |                                |                                                                                                    |
| • 報               | 告内容         | は保存しました。             | 人力した項目が保存されます。                        |                                |                                                                                                    |
| 6/6               | 件中          |                      |                                       |                                | 5                                                                                                    |
| 連番                | 選択          | 災害名                  | 期間                                    | 前回報告日時                         | 被災確認担当都道府県·政令指定都市                                                                                                    |
| 1                 | ۲           | UAT_災害_神奈川           | 期間なし                                  | 2021/08/05 18:39:40            | 神奈川県                                                                                                    |
| 2                 | 0           | UAT_災害_神奈川           | 期間なし                                  |                                | 神奈川県                                                                                                    |
| 3                 | 0           | UAT_KSI_全都道府県_政令市    | 期間なし                                  |                                | 北海道札幌市、春森県岩手県宮城県仙台市、秋田県山形県福島県、茨城県<br>木県群馬県埼玉県、さいたま市、千葉県、千葉市、東京都、神奈川県、横浜市川崎<br>相模原市、新潟県、新潟市、富山県石川県、福井県山梨県長野県、岐阜県静岡<br>静岡市、浜松市愛知県、名古屋市、三重県、滋賀県、京都府京都市、大阪府大阪<br>堺市、兵庫県、神戸市、奈良県、和歌山県、島取県、島根県岡山県岡山市、広島県<br>島市山口県、徳島県香川県愛媛県、高知県、福岡県、北九州市、福岡市、佐賀県<br>崎県、熊本県、熊本市、大分県、宮崎県、鹿児島県、沖縄県 |
| 4                 | 0           | UAT_KSI_災害_神奈川全_三重   | 期間なし                                  |                                | 神奈川県、横浜市川崎市相模原市、三重県                                                                                                    |
| 5                 | 0           | UAT_災害_全都道府県」政令市     | 可回答期間なし                               | 2021/03/24_13:44:39            | 北海道札幌市青森県岩手県宮城県仙台市秋田県山形県福島県茨城県<br>木県群馬県埼玉県さいたま市千葉県千葉市東京都神奈川県横浜市川山<br>相模原市新潟県新潟市、富山県石川県福井県山梨県長野県岐阜県静岡<br>静岡市浜松市愛知県名古屋市三重県滋賀県京都府京都市大阪府大阪<br>堺市兵庫県神戸市奈良県和歌山県島取県島根県岡山県岡山市広島県<br>島市山口県徳島県香川県愛城県高知県福岡県北九州市福岡市佐賀県<br>崎県能太市都太市太公県宮崎県鹿田島県山海県                                       |
|                   |             |                      |                                       |                                |                                                                                                    |